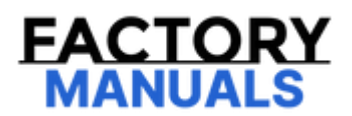

# Your Ultimate Source for OEM Repair Manuals

FactoryManuals.net is a great resource for anyone who wants to save money on repairs by doing their own work. The manuals provide detailed instructions and diagrams that make it easy to understand how to fix a vehicle.

**1991 MAZDA 121 (Mk.1) OEM Service and Repair** Workshop Manual

Go to manual page

| STEP | INSPECTION                                                                                                    |     | ACTION                                                                                                    |  |
|------|----------------------------------------------------------------------------------------------------|-----|----------------------------------------------------------------------------------------------------|--|
| 10   | VERIFY THAT REPAIRS HAVE BEEN<br>COMPLETED<br>• Reconnect all the disconnected<br>connectors.<br>• Refer to the "MEMORY CLEARING<br>PROCEDURE" and clear the DTC. (See<br>CLEARING DTC [PCM (SKYACTIV-D<br>2.2)].)<br>• Switch the ignition ON (engine off) and<br>leave for 10 s.<br>• Display the DTCs using the M-MDS | Yes | Repeat the inspection from Step 1.<br>• If the malfunction recurs, replace the PCM, then go<br>to the next step. (See PCM REMOVAL/INSTALLATION<br>[SKYACTIV-D 2.2].) |  |
|      | (See ON-BOARD DIAGNOSTIC TEST<br>[PCM (SKYACTIV-D 2.2)].)<br>• Has DTC U1203:00 been recorded?                                                                                                    | No  | Go to the next step.                                                                                                    |  |
| 11   | VERIFY OTHER DTCs<br>• Has any other DTC or pending code                                                                                                    | Yes | Repair the malfunctioning location according to the applicable DTC troubleshooting. (See DTC TABLE [PCM (SKYACTIV-D 2.2)].)                                          |  |
|      | been stored?                                                                                                    | No  | DTC troubleshooting completed.                                                                                                    |  |
|      |                                                                                                    |     |                                                                                                    |  |
|      |                                                                                                    |     |                                                                                                    |  |

devices away from it.

#### **Diagnostic Procedure**

| STEP | INSPECTION                                                                                                    |     | ACTION                                                                                                    |
|------|----------------------------------------------------------------------------------------------------|-----|----------------------------------------------------------------------------------------------------|
| 1    | RECORD VEHICLE STATUS AT TIME OF<br>DTC DETECTION TO UTILIZE WITH<br>REPEATABILITY VERIFICATION<br>Note                                                                                                    | _   | Go to the next step.                                                                                                    |
|      | <ul> <li>using the screen capture<br/>function of the PC.</li> <li>Record the FREEZE FRAME<br/>DATA/snapshot data on the repair<br/>order.</li> </ul>                                                                             |     |                                                                                                    |
| 2    | VERIFY RELATED REPAIR<br>INFORMATION AVAILABILITY<br>• Verify related Service Bulletins and/or<br>on-line repair information availability.                                                                                        | Yes | <ul><li>Perform repair or diagnosis according to the availabl repair information.</li><li>If the vehicle is not repaired, go to the next step.</li></ul> |
|      | available?                                                                                                    | No  | Go to the next step.                                                                                                    |
| 3    | <ul> <li>VERIFY OTHER RELATED DTCs</li> <li>Switch the ignition OFF, and then<br/>switch it ON (engine off).</li> <li>Display the DTCs using the M-MDS.<br/>(See ON-BOARD DIAGNOSTIC TEST<br/>[PCM (SKYACTIV-D 2.2)].)</li> </ul> | Yes | Go to the applicable PENDING CODE or DTC<br>inspection.<br>(See DTC TABLE [PCM (SKYACTIV-D 2.2)].)                                                       |
|      | • Has any DTC other than U1204:00 been stored?                                                                                                    | No  | Go to the next step.                                                                                                    |
| 4    | <ul> <li>INSPECT FUEL INJECTOR No.4</li> <li>CONNECTOR CONDITION</li> <li>Switch the ignition off.</li> <li>Disconnect the fuel injector No.4 connector.</li> </ul>                                                               | Yes | Repair or replace the connector and/or terminals, then go to Step 10.                                                                                    |
|      | <ul> <li>Inspect for poor connection (such as damaged/pulled-out pins, corrosion).</li> <li>Is there any malfunction?</li> </ul>                                                                                                  | No  | Go to the next step.                                                                                                    |
| 5    | <ul> <li>INSPECT PCM CONNECTOR CONDITION</li> <li>Switch the ignition off.</li> <li>Disconnect the PCM connector.</li> <li>Inspect for poor connection (such as</li> </ul>                                                        | Yes | Repair or replace the connector and/or terminals, then go to Step 10.                                                                                    |
|      | damaged/pulled-out pins, corrosion).<br>• Is there any malfunction?                                                                                                    | No  | Go to the next step.                                                                                                    |
|      |                                                                                                    |     |                                                                                                    |

# DTC P062B:00 [PCM (SKYACTIV-D 2.2)]

SM2896301

#### id0102j586870

| DTC P062B:00             | PCM internal malfunction                                                                                                    |
|--------------------------|----------------------------------------------------------------------------------------------------|
| DETECTION CONDITION      | <ul> <li>When any of the following conditions is met: <ul> <li>PCM detects malfunction in internal fuel injector control processor with the following conditions met:</li> </ul> </li> <li>MONITORING CONDITIONS <ul> <li>Battery voltage: above 8 V</li> <li>If the PCM detects that the fuel pressure relief valve control circuit voltage is half or less of the battery voltage for 1 s with the following condition met: <ul> <li>The fuel pressure relief valve: Off</li> </ul> </li> <li>Diagnostic support note <ul> <li>This is an intermittent monitor (CCM).</li> <li>The check engine light illuminates if the PCM detects the above malfunction condition during the first drive cycle.</li> <li>FREEZE FRAME DATA/Snapshot data is available.</li> </ul> </li> </ul></li></ul> |
| FAIL-SAFE FUNCTION       | <ul> <li>Drc is stored in the PCM memory.</li> <li>Inhibits the automatic diesel particulate filter regeneration control/compulsory diesel particulate filter regeneration control.</li> <li>Inhibits the DENOx/DESOx control.</li> <li>Fully opens the intake shutter valve opening angle.</li> <li>Inhibits the EGR control.</li> <li>PCM restricts engine-transaxle integration control.</li> </ul>                                                                                                    |
| POSSIBLE CAUSE           | <ul> <li>PCM malfunction</li> <li>— Fuel injector control driver internal processor error (built-into PCM)</li> <li>— Fuel pressure relief valve control circuit malfunction (build-into PCM)</li> </ul>                                                                                                    |
| SYSTEM WIRING<br>DIAGRAM | Not applicable                                                                                                    |
| Diagnostic Procedure     |                                                                                                    |

## **Diagnostic Procedure**

| STEP | INSPECTION                                                                                                    |     | ACTION                                                                                                    |
|------|----------------------------------------------------------------------------------------------------|-----|----------------------------------------------------------------------------------------------------|
| 1    | RECORD VEHICLE STATUS AT TIME OF DTC DETECTION TO<br>UTILIZE WITH REPEATABILITY VERIFICATION<br>Note<br>• Recording can be facilitated using the screen<br>capture function of the PC.<br>• Record the FREEZE FRAME DATA/snapshot data on the<br>repair order. | _   | Go to the next step.                                                                                                    |
| 2    | VERIFY RELATED REPAIR INFORMATION AVAILABILITY • Verify related Service Bulletins and/or on-line repair information availability. • Is any related repair information available?                                                                               | Yes | <ul><li>Perform repair or diagnosis<br/>according to the available repair<br/>information.</li><li>If the vehicle is not repaired, go<br/>to the next step.</li></ul> |
|      |                                                                                                    | No  | Go to the next step.                                                                                                    |

| STEP                    | INSPECTION                                                                                                    |     | ACTION                                                                                                    |
|-------------------------|----------------------------------------------------------------------------------------------------|-----|----------------------------------------------------------------------------------------------------|
| IN<br>• I<br>3 pr<br>IN | INSPECT FUEL PRESSURE SENSOR<br>• Inspect the fuel pressure sensor No.2 and fuel<br>pressure sensor No.3. (See FUEL INJECTOR<br>INSPECTION [SKYACTIV-D 2.2].)<br>• Is there any malfunction?                                                                                                    | Yes | Replace the fuel pressure sensor No.2<br>and/or fuel pressure sensor No.3, then go<br>to Step 9.<br>(See FUEL INJECTOR<br>REMOVAL/INSTALLATION [SKYACTIV-D<br>2.2].)      |
|                         |                                                                                                    | No  | Go to the next step.                                                                                                    |
| 4                       | INSPECT FUEL FILTER<br>• Inspect the fuel filter for clogging. (See FUEL<br>FILTER INSPECTION [SKYACTIV-D 2.2].)<br>• Is there any malfunction?                                                                                                    | Yes | Repair or replace the malfunctioning part<br>according to the inspection results, then<br>go to Step 9.<br>(See FUEL FILTER<br>REMOVAL/INSTALLATION [SKYACTIV-D<br>2.2].) |
|                         |                                                                                                    | No  | Go to the next step.                                                                                                    |
| 5                       | INSPECT FUEL PIPE<br>• Inspect the fuel pipe installation condition. (See<br>FUEL SYSTEM LOCATION INDEX [SKYACTIV-D                                                                                                    | Yes | Install the fuel pipe properly, then go to Step 9.                                                                                                    |
|                         | • Is there any malfunction?                                                                                                    | No  | Go to the next step.                                                                                                    |
| 6                       | INSPECT SUCTION CONTROL VALVE<br>• Inspect the suction control valve. (See SUCTION<br>CONTROL VALVE INSPECTION [SKYACTIV-D 2.2].)<br>• Is there any malfunction?                                                                                                    | Yes | Replace the suction control valve, then go<br>to Step 9.<br>(See SUCTION CONTROL VALVE<br>REMOVAL/INSTALLATION [SKYACTIV-D<br>2.2].)                                      |
|                         | is there any manufactori.                                                                                                    | No  | Go to the next step.                                                                                                    |
| 7                       | INSPECT SUPPLY PUMP<br>• Inspect the supply pump. (See SUPPLY PUMP<br>INSPECTION [SKYACTIV-D 2.2].)<br>• Is there any malfunction?                                                                                                    | Yes | Replace the supply pump, then go to Step<br>9.<br>(See SUPPLY PUMP<br>REMOVAL/INSTALLATION [SKYACTIV-D<br>2.2].)                                                          |
|                         |                                                                                                    | No  | Go to the next step.                                                                                                    |
| 8                       | INSPECT FUEL PRESSURE RELIEF VALVE<br>• Inspect the fuel pressure relief valve. (See FUEL<br>PRESSURE RELIEF VALVE INSPECTION [SKYACTIV-<br>D 2.2].)                                                                                                    | Yes | Replace the common rail, then go to the<br>next step.<br>(See COMMON RAIL<br>REMOVAL/INSTALLATION [SKYACTIV-D<br>2.2].)                                                   |
|                         | is there any manufaction:                                                                                                    | No  | Go to the next step.                                                                                                    |
| 9                       | <ul> <li>VERIFY DTC TROUBLESHOOTING COMPLETED</li> <li>Always reconnect all disconnected connectors.</li> <li>Clear the DTC from the PCM memory using the<br/>M-MDS. (See CLEARING DTC [PCM (SKYACTIV-D<br/>2.2)].)</li> <li>Perform the Drive Mode. (See OBD-II DRIVE<br/>MODE [PCM (SKYACTIV-D 2.2)].)</li> <li>Perform the Pending Trouble Code Access<br/>Procedure. (See ON-BOARD DIAGNOSTIC TEST<br/>[PCM (SKYACTIV-D 2.2)].)</li> </ul> | Yes | Repeat the inspection from Step 1.<br>• If the malfunction recurs, replace the<br>PCM. (See PCM REMOVAL/INSTALLATION<br>[SKYACTIV-D 2.2].)<br>Go to the next step.        |
|                         | • Is the PENDING CODE for this DTC present?                                                                                                    | INU |                                                                                                    |
| 10                      | VERIFY AFTER REPAIR PROCEDURE<br>• Perform the "AFTER REPAIR PROCEDURE". (See<br>AFTER REPAIR PROCEDURE [PCM (SKYACTIV-D<br>2,2)1)                                                                                                    | Yes | Go to the applicable DTC inspection.<br>(See DTC TABLE [PCM (SKYACTIV-D 2.2)].)                                                                                           |
|                         | • Are any DTCs present?                                                                                                    | No  | DTC troubleshooting completed.                                                                                                    |

| STEP | INSPECTION                                                                                                    | RESULTS | ACTION                                                                                                    |
|------|----------------------------------------------------------------------------------------------------|---------|----------------------------------------------------------------------------------------------------|
| 3    | INSPECT MAP SENSOR No.1<br>CONNECTOR CONDITION<br>• Switch the ignition off.<br>• Disconnect the MAP sensor No.1<br>connector.                                                                                                    | Yes     | Repair or replace the connector and/or terminals, ther<br>go to Step 9.                                                                                                    |
|      | <ul> <li>Inspect for poor connection (such as damaged/pulled-out pins, corrosion).</li> <li>Is there any malfunction?</li> </ul>                                                                                                    | No      | Go to the next step.                                                                                                    |
| 4    | INSPECT PCM CONNECTOR<br>CONDITION<br>• Disconnect the PCM connector.<br>• Inspect for poor connection (such as                                                                                                    | Yes     | Repair or replace the connector and/or terminals, ther go to Step 9.                                                                                                    |
|      | <ul><li>damaged/pulled-out pins, corrosion).</li><li>Is there any malfunction?</li></ul>                                                                                                    | No      | Go to the next step.                                                                                                    |
| 5    | INSPECT MAP SENSOR No.1 CIRCUIT<br>FOR SHORT TO GROUND<br>• Verify that the MAP sensor No.1 and<br>PCM connectors are disconnected.<br>• Inspect for continuity between the<br>following terminals (wiring harness-<br>side) and body ground:<br>— MAP sensor No.1 terminal A<br>— MAP sensor No.1 terminal C<br>• Is there continuity? | Yes     | <ul> <li>Refer to the wiring diagram and verify whether or not there is a common connector between the following terminals:</li> <li>MAP sensor No.1 terminal A-PCM terminal 1BJ</li> <li>MAP sensor No.1 terminal C-PCM terminal 1BK</li> <li>If there is a common connector:</li> <li>Determine the malfunctioning part by inspecting the common connector and the terminal for corrosion, damage, or pin disconnection, and the common wiring harness for a short to ground.</li> <li>Repair or replace the malfunctioning part.</li> <li>If there is no common connector:</li> <li>Repair or replace the wiring harness which has a short to ground.</li> <li>Go to Step 9.</li> </ul> |
|      |                                                                                                    | NO      | Go to the next step.                                                                                                    |
| 6    | INSPECT MAP SENSOR No.1 SIGNAL<br>CIRCUIT AND GROUND CIRCUIT FOR<br>SHORT TO EACH OTHER<br>• Verify that the MAP sensor No.1 and<br>PCM connectors are disconnected.<br>• Inspect for continuity between MAP<br>sensor No.1 terminals C and B (wiring<br>harness-side).<br>• Is there continuity?                                       | Yes     | <ul> <li>Refer to the winnig diagram and verify whether of hot there is a common connector between the following terminals:</li> <li>MAP sensor No.1 terminal C–PCM terminal 1BK</li> <li>MAP sensor No.1 terminal B–PCM terminal 1BI If there is a common connector:</li> <li>Determine the malfunctioning part by inspecting the common connector and the terminal for corrosion, damage, or pin disconnection, and the common wiring harness for a short to each other.</li> <li>Repair or replace the malfunctioning part. If there is no common connector:</li> <li>Repair or replace the wiring harness which has a short to each other.</li> <li>Go to Step 9.</li> </ul>           |
|      |                                                                                                    | No      | Go to the next step.                                                                                                    |
|      |                                                                                                    | Yes     | Go to the next step.                                                                                                    |
| 7    | INSPECT MAP SENSOR No.1 POWER<br>SUPPLY CIRCUIT FOR OPEN CIRCUIT<br>• Verify that the MAP sensor No.1 and<br>PCM connectors are disconnected.<br>• Inspect for continuity between MAP<br>sensor No.1 terminal A (wiring<br>harness-side) and PCM terminal 1BJ<br>(wiring harness-side).<br>• Is there continuity?                       | No      | <ul> <li>Reter to the wiring diagram and verify whether or not there is a common connector between MAP sensor No.1 terminal A and PCM terminal 1BJ.</li> <li>If there is a common connector: <ul> <li>Determine the malfunctioning part by inspecting the common connector and the terminal for corrosion, damage, or pin disconnection, and the common wiring harness for an open circuit.</li> <li>Repair or replace the malfunctioning part.</li> <li>If there is no common connector: <ul> <li>Repair or replace the wiring harness which has an open circuit.</li> </ul> </li> </ul></li></ul>                                                                                        |

# DTC P0238:00 [PCM (SKYACTIV-D 2.2)]

SM2895988

```
id0102j502380
```

| DTC P0238:00           | MAP sensor No.1 circuit high input                                                                                                    |
|------------------------|----------------------------------------------------------------------------------------------------|
| DETECTION<br>CONDITION | <ul> <li>The PCM monitors the input voltage from the MAP sensor No.1. If the input voltage at the PCM terminal 1BK is above 4.78 V for 5 s, the PCM determines that the MAP sensor No.1 circuit has a malfunction.</li> <li>MONITORING CONDITIONS <ul> <li>Battery voltage: 8 V or more</li> </ul> </li> <li>Diagnostic support note <ul> <li>This is a continuous monitor (CCM).</li> <li>The check engine light illuminates if the PCM detects the above malfunction condition during the first drive cycle.</li> <li>FREEZE FRAME DATA/Snapshot data is available.</li> <li>DTC is stored in the PCM memory.</li> </ul> </li> </ul> |
| FAIL-SAFE FUNCTION     | <ul> <li>Inhibits the automatic diesel particulate filter regeneration control and compulsory diesel particulate filter regeneration control.</li> <li>Inhibits the DENOx/DESOx control.</li> <li>Inhibits the EGR control.</li> <li>PCM restricts engine-transaxle integration control.</li> </ul>                                                                                                    |
| POSSIBLE CAUSE         | <ul> <li>Turbocharger malfunction</li> <li>MAP sensor No.1 connector or terminals malfunction</li> <li>PCM connector or terminals malfunction</li> <li>Short to power supply in wiring harness between MAP sensor No.1 terminal C and PCM terminal 1BK</li> <li>MAP sensor No.1 power supply circuit and signal circuit are shorted to each other</li> <li>Open circuit in wiring harness between the following terminals: <ul> <li>MAP sensor No.1 terminal C-PCM terminal 1BK</li> <li>MAP sensor No.1 terminal B-PCM terminal 1BI</li> </ul> </li> <li>MAP sensor No.1 malfunction</li> <li>PCM malfunction</li> </ul>              |
|                        |                                                                                                    |

| STEP | INSPECTION                                                                                                    | RESULTS | ACTION                                                                                                    |
|------|----------------------------------------------------------------------------------------------------|---------|----------------------------------------------------------------------------------------------------|
|      |                                                                                                    | Yes     | Go to the next step.                                                                                                    |
| 8    | <ul> <li>INSPECT MAP SENSOR No.1 CIRCUIT<br/>FOR OPEN CIRCUIT</li> <li>Verify that the MAP sensor No.1 and<br/>PCM connectors are disconnected.</li> <li>Inspect for continuity between the<br/>following terminals (wiring harness-side): <ul> <li>MAP sensor No.1 terminal C-<br/>PCM terminal 1BK</li> <li>MAP sensor No.1 terminal B-<br/>PCM terminal 1BI</li> </ul> </li> <li>Is there continuity?</li> </ul> | No      | Refer to the wiring diagram and verify whether or<br>not there is a common connector between the<br>following terminals:<br>• MAP sensor No.1 terminal C-PCM terminal 1BK<br>• MAP sensor No.1 terminal B-PCM terminal 1BI<br>If there is a common connector:<br>• Determine the malfunctioning part by inspecting<br>the common connector and the terminal for<br>corrosion, damage, or pin disconnection, and the<br>common wiring harness for an open circuit.<br>• Repair or replace the malfunctioning part.<br>If there is no common connector:<br>• Repair or replace the wiring harness which has an<br>open circuit.<br>Go to Step 10. |
| 9    | INSPECT MAP SENSOR No.1<br>• Reconnect all disconnected connectors.<br>• Inspect the MAP sensor No.1. (See<br>MANIFOLD ABSOLUTE PRESSURE (MAP)<br>SENSOR INSPECTION [SKYACTIV-D 2.2].)                                                                                                    | Yes     | Replace the MAP sensor No.1, then go to the next<br>step.<br>(See MANIFOLD ABSOLUTE PRESSURE (MAP)<br>SENSOR REMOVAL/INSTALLATION [SKYACTIV-D<br>2.2].)                                                                                                    |
|      | • Is there any malfunction?                                                                                                    | No      | Go to the next step.                                                                                                    |
| 10   | <ul> <li>VERIFY DTC TROUBLESHOOTING<br/>COMPLETED</li> <li>Always reconnect all disconnected<br/>connectors.</li> <li>Clear the DTC from the PCM memory<br/>using the M-MDS. (See CLEARING DTC<br/>[PCM (SKYACTIV-D 2.2)].)</li> <li>Perform the KOEO or KOER self test.<br/>(See KOEO/KOER SELF TEST [PCM</li> </ul>                                                                                               | Yes     | Repeat the inspection from Step 1.<br>• If the malfunction recurs, replace the PCM. (See<br>PCM REMOVAL/INSTALLATION [SKYACTIV-D 2.2].)<br>Go to the next step.                                                                                                    |
|      | (SKYACTIV-D 2.2)].)<br>• Is the same DTC present?                                                                                                    | No      | Go to the next step.                                                                                                    |
| 11   | VERIFY AFTER REPAIR PROCEDURE<br>• Perform the "AFTER REPAIR<br>PROCEDURE". (See AFTER REPAIR                                                                                                    | Yes     | Go to the applicable DTC inspection.<br>(See DTC TABLE [PCM (SKYACTIV-D 2.2)].)                                                                                                    |
|      | <ul><li>PROCEDURE [PCM (SKYACTIV-D 2.2)].)</li><li>Are any DTCs present?</li></ul>                                                                                                    | No      | DTC troubleshooting completed.                                                                                                    |
|      |                                                                                                    |         |                                                                                                    |

# DTC P0196:00 [PCM (SKYACTIV-D 2.2)]

SM2896065

### id0102j521190

| DTC P0196:00             | Engine oil temperature sensor circuit range/performance problem                                                                                                    |
|--------------------------|----------------------------------------------------------------------------------------------------|
|                          |                                                                                                    |
| DETECTION<br>CONDITION   | <ul> <li>When the following conditions are met, the difference between the engine oil temperature and ECT sensor<br/>No.1 is more than 7.6 °C (46 °F) or less than -9.8 °C (14 °F).</li> <li>MONITORING CONDITIONS <ul> <li>Period vehicle being left: 6 h or more</li> <li>Battery voltage: 8 V or more</li> <li>Switch the ignition ON.</li> <li>Block heater is not being used</li> <li>The following DTCs are not detected:</li> <li>ECT sensor No.1: P0116:00, P0197:00, P0198:00</li> <li>ECT sensor No.1: P0116:00, P0117:00, P0118:00, P011A:00</li> </ul> </li> <li>Diagnostic support note <ul> <li>This is a continuous monitor (CCM).</li> <li>The check engine light illuminates if the PCM detects the above malfunction condition in two consecutive drive cycles or in one drive cycle while the DTC for the same malfunction has been stored in the PCM.</li> <li>PENDING CODE is available if the PCM detects the above malfunction condition during first drive cycle.</li> <li>FREEZE FRAME DATA/Snapshot data is available.</li> <li>DTC is stored in the PCM memory.</li> </ul> </li> </ul> |
| FAIL-SAFE FUNCTION       | Not applicable                                                                                                    |
| POSSIBLE CAUSE           | <ul> <li>Open or short circuit in wiring harness between the following terminals: <ul> <li>ECT sensor No.1-PCM</li> <li>Engine oil temperature sensor/engine oil pressure sensor-PCM</li> </ul> </li> <li>ECT sensor No.1 connector or terminals malfunction <ul> <li>Engine oil temperature sensor/engine oil pressure sensor connector or terminals malfunction</li> <li>PCM connector or terminals malfunction</li> <li>Engine oil temperature sensor malfunction</li> <li>Engine oil temperature sensor malfunction</li> <li>ECT sensor No.1 malfunction</li> </ul> </li> <li>PCM malfunction</li> </ul>                                                                                                    |
| SYSTEM WIRING<br>DIAGRAM | Not applicable                                                                                                    |
| Diagnostic Drosodura     |                                                                                                    |

## **Diagnostic Procedure**

| STEP | INSPECTION                                                                                                    | ACTION               |
|------|----------------------------------------------------------------------------------------------------|----------------------|
|      | RECORD VEHICLE STATUS AT TIME OF DTC<br>DETECTION TO UTILIZE WITH REPEATABILITY<br>VERIFICATION                                                                                                    |                      |
| 1    | <ul> <li>Note         <ul> <li>Recording can be facilitated using the screen capture function of the PC.</li> <li>Record the FREEZE FRAME DATA/snapshot data on the repair order.</li> </ul> </li> </ul> | Go to the next step. |